## 1.トップ画面

左から、①レイヤ情報、②凡例、③ハザードマップ

トップ画面の基本設定では、指定緊急避難場所、ため池浸水想定区域の【1 田万里新池】が表示される ように、設定されています。

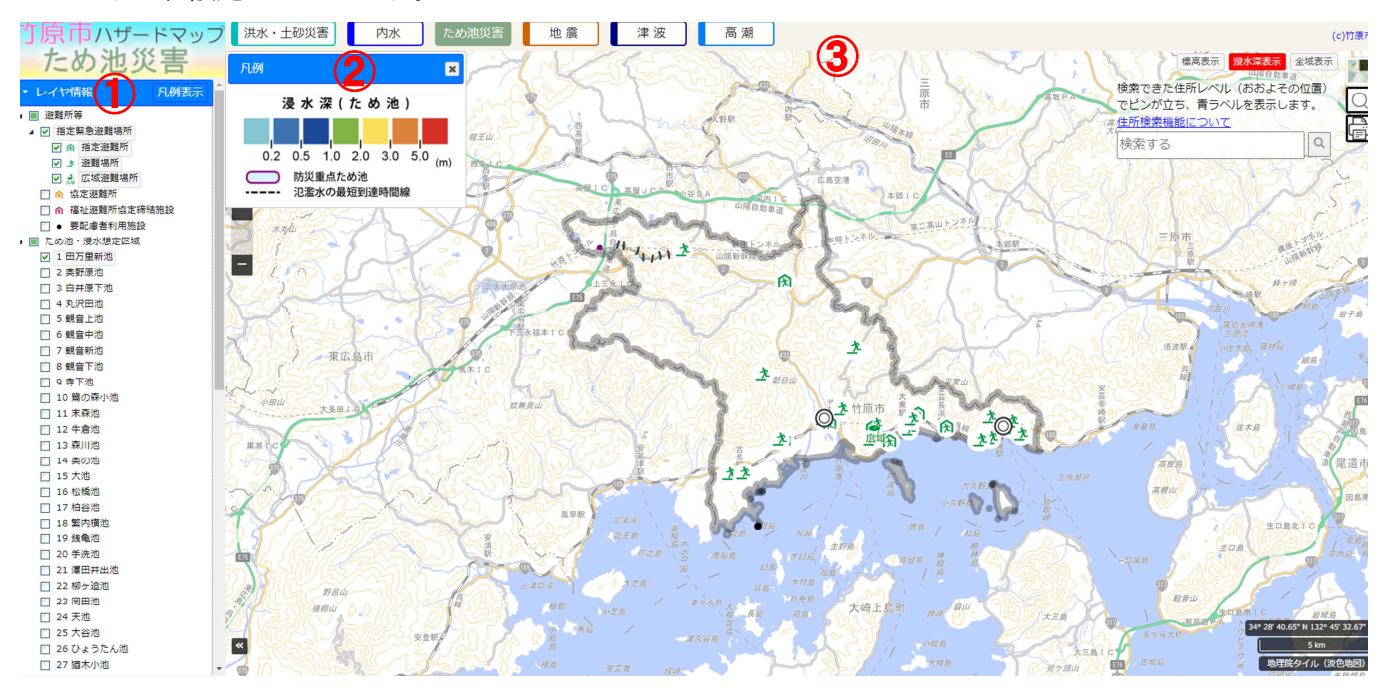

## 2. 確認したいため池に「アチェックを入れる

赤枠で囲った部分に「チェックを入れると、すべてのため池に「チェックが入ります。

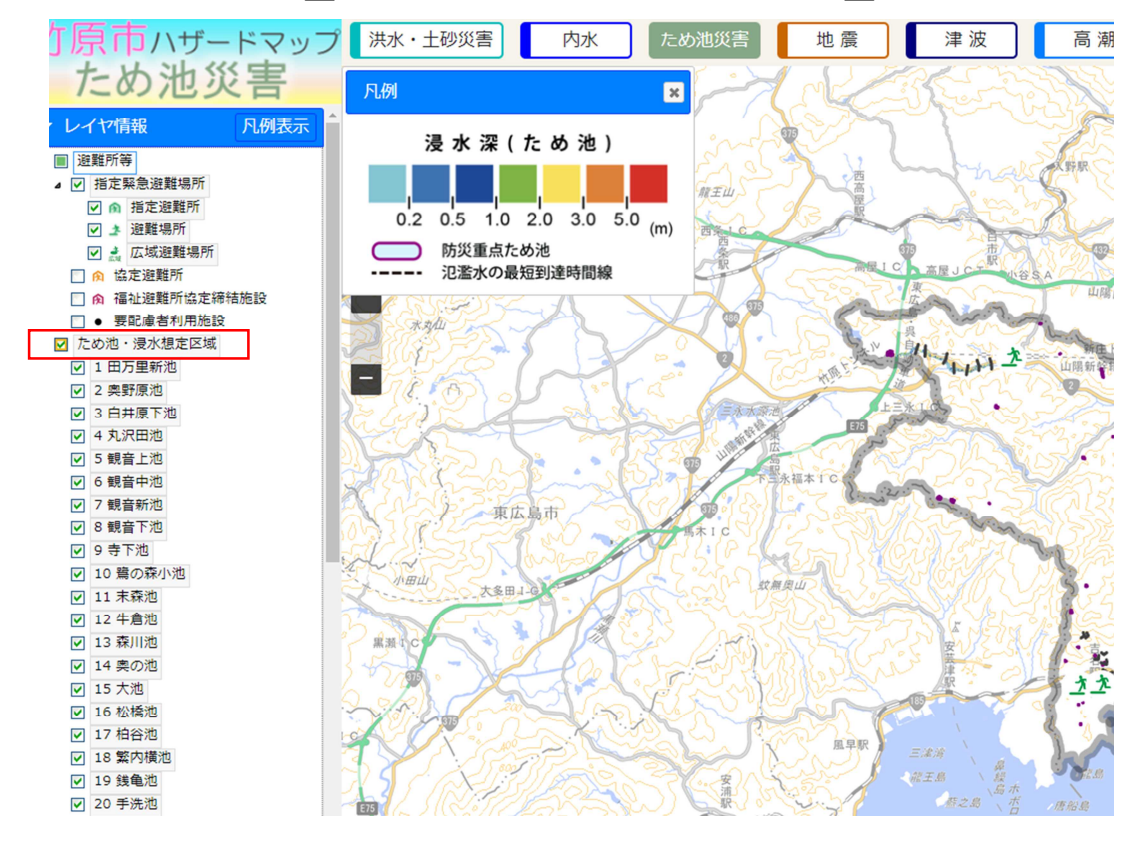

## <u>3. 画面の拡大</u>

ハザードマップの地図上でスクロールすると、地図を拡大、縮小することができます。

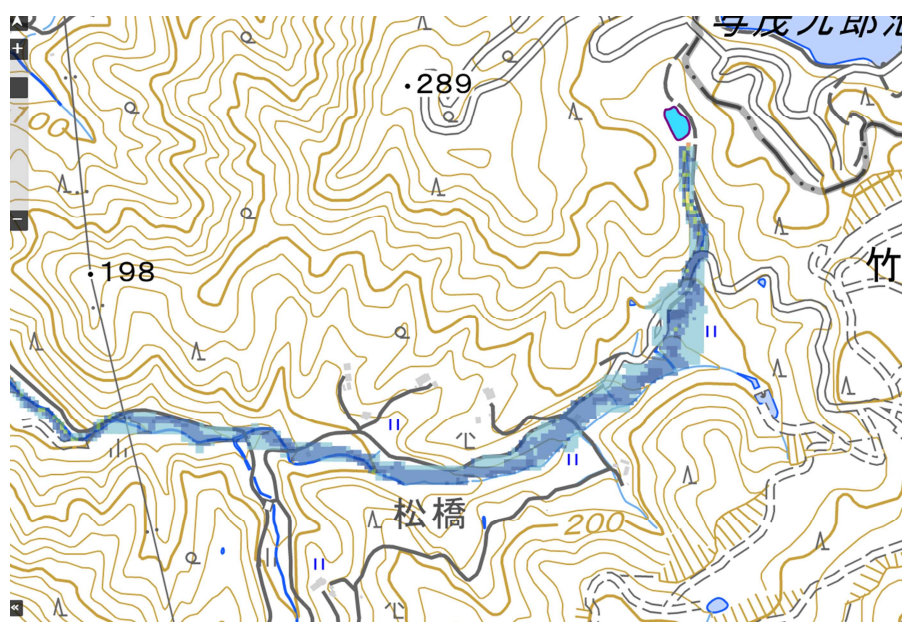

## <u>4. 地図の切り替え</u>

右上の赤枠で囲った部分をクリックし地図を選択すると、選択した地図に切り替えることができます。

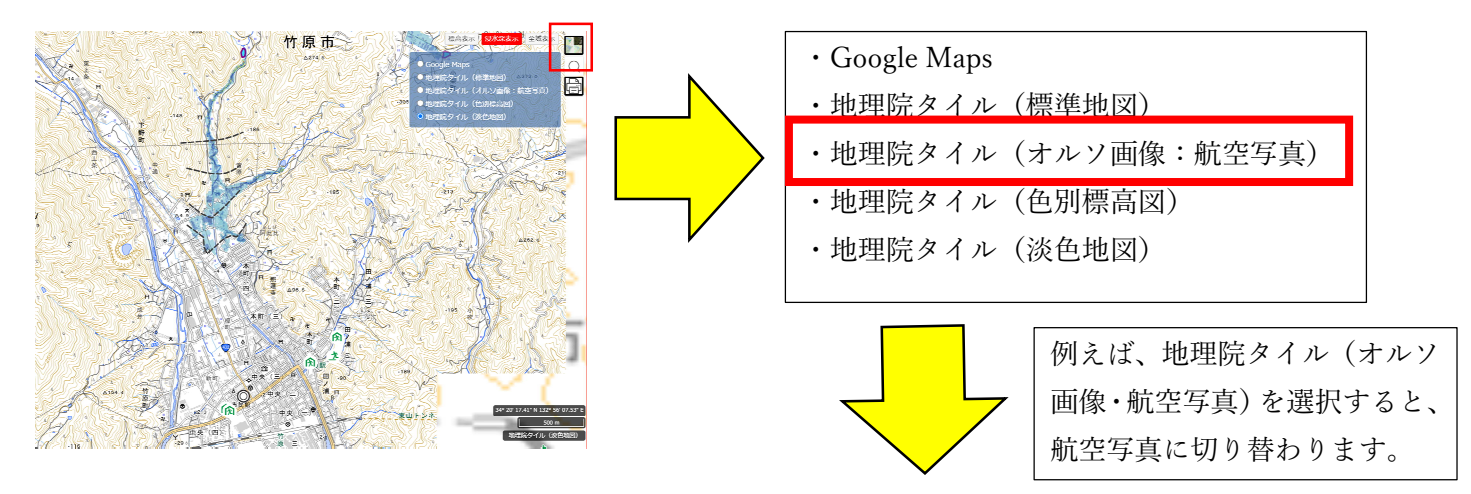

![](_page_1_Picture_6.jpeg)